| Edit Reguisi                    | tion                             |                                  |                    |               |                  |                  |                     |            |
|---------------------------------|----------------------------------|----------------------------------|--------------------|---------------|------------------|------------------|---------------------|------------|
| <u>1. Defin</u>                 | e Requisition                    | 2. Add Items and Se              | rvices 🖳           | 3. Review     | and Submit       |                  |                     |            |
| Review the details of           | your requisition, make any nec   | essary changes, and submit it fo | r approval.        |               |                  | -                |                     |            |
| Business Unit:                  | HS763 UNT Health Sc              | ience Center                     |                    |               |                  |                  |                     |            |
| Requester:                      | H15700                           | FAMILY & COMM                    | JNITY MEDICINE     |               |                  | Co               | y Bid Vendors       |            |
| Requisition Name:               | Percussion Instructor Fee        | Requisition                      | ID 0000072891      | Priority:     | Medium 👻         |                  |                     |            |
| Requisition Lines               | 41                               | Manadan Nama                     | 0                  |               |                  |                  |                     |            |
| Line Descrip                    | <u>tton</u>                      | Vendor Name                      | Quantity           | <u>UOM</u>    | Price            | <u>Ic</u>        |                     |            |
| <sup>▶</sup> □ 1 <u>Percuss</u> | sion lesson plans for St         | LIED, MEGAN CLAIRE               | 1.0000             | Each          | 350.00000        | 350.0            |                     |            |
| V 2 French F                    | Fries-testing                    | LIED, MEGAN CLAIRE               | 1.0000             | Each          | 1.00000          | 1.0              | ) <mark>R</mark> OC |            |
|                                 | olidate with other Reqs          | Voverride Suggested Vend         | ior                |               |                  |                  |                     |            |
| Shipping Line:                  | 1 Due Date:                      | 11/14/2011 📴 Qua                 | ntity: 1.0000      |               |                  | + -              |                     |            |
| Stratus:                        | Active *Ship To:                 | GSB 144C Q 🖅 Mod                 | ify Shipping Addre | ess           |                  |                  |                     |            |
| check mark b                    | oeside line vou v                | vish to                          |                    |               |                  |                  |                     |            |
| a Dont ID/I                     | Droi ID on Andt                  | hon click                        |                    |               |                  |                  |                     |            |
| ige Dept ID/I                   | Proj id oli. Aliu i              |                                  |                    |               |                  |                  |                     |            |
| arrow 🗈 to                      | expand line                      |                                  |                    |               |                  |                  |                     |            |
|                                 | expandine                        | ercent                           | Amount GL U        | nit Account   | Alt Acct Fund De | ept Class PC Bus | Unit Project        | Activity   |
| 1 Ope                           | en PCC 22                        | Q 1.0000 100.0000                | 1.00 HS7           | 63 🔍 500409 🛇 | T328 Q 33 Q      | Q 20 Q HS763     | Q RP0063            | ۲ <u>م</u> |
|                                 | coloct All                       |                                  |                    |               |                  |                  |                     |            |
| Select Air De                   |                                  |                                  |                    |               | Total Amount:    | 351.00 USD       |                     |            |
|                                 |                                  | woodiy Line / Shipping / Accoun  |                    |               |                  |                  |                     |            |
| Justification/Comme             | ents                             |                                  |                    |               |                  |                  |                     |            |
| Development of per              | cussion lesson plans for fall St | omp for Life Program             |                    |               | <u></u>          |                  |                     |            |
| Send to Vendor                  | Show at Receipt 🔲 Sho            | w at Voucher                     |                    |               |                  |                  |                     |            |
| Check Bu                        | dget                             | Reg need                         | s vendor setup     |               |                  |                  |                     |            |
|                                 | ,                                |                                  | nuor ootup         |               |                  |                  |                     |            |

## Edit Requisition

| 1. Defin                                                                                                    | e Requisition                   | 2. Add Items and Se    | rvices         | 3. Review an | l Submit         |                               |                         |  |  |  |  |  |
|----------------------------------------------------------------------------------------------------|---------------------------------|------------------------|----------------|--------------|------------------|-------------------------------|-------------------------|--|--|--|--|--|
| Review the details of your requisition, make any necessary changes, and submit it for approval.                                                                                                    |                                 |                        |                |              |                  |                               |                         |  |  |  |  |  |
| Business Unit: HS763 UNT Health Science Center                                                                                                    |                                 |                        |                |              |                  |                               |                         |  |  |  |  |  |
| Requester:                                                                                                    | H15700                          | FAMILY & COMM          | UNITY MEDICINE |              |                  | Copy Bid Vendors              |                         |  |  |  |  |  |
| Requisition Name:                                                                                                    | Percussion Instructor Fee       | Requisition            | ID 0000072891  | Priority:    | Medium -         |                               |                         |  |  |  |  |  |
| Requisition Lines                                                                                                    | 11                              | Voeder Hore            | 0              |              | <b>D</b> -1      | <b>T</b> -4-1                 |                         |  |  |  |  |  |
| ▷ □ 1 Percuss                                                                                                    | ion lesson plans for St         | LIED, MEGAN CLAIRE     | 1.0000 E       | ach          | 350.00000        | 350.00 📑 🖓 🕾                  |                         |  |  |  |  |  |
| ⊽ 🖉 2 French F                                                                                                    | ries-testing                    | LIED, MEGAN CLAIRE     | 1.0000 E       | ach          | 1.00000          | 1.00                          |                         |  |  |  |  |  |
| Shipping Line: 1     Due Date:     11/14/2011     Image: Optimized Control optimized Control o |                                 |                        |                |              |                  |                               |                         |  |  |  |  |  |
| Accounting Lines                                                                                                    | Details 👖 Asset Informa         | tion                   |                |              |                  |                               |                         |  |  |  |  |  |
| Line Stat                                                                                                    | us Dist Type *Locati            | on Quantity Percent    | Amount GL Unit | Account      | Alt Acct Fund De | ept Class PC Bus Unit Project | Activity Source<br>Type |  |  |  |  |  |
| 1         Open         PCC 22Q         1.0000         1.00         HS782         F500400         7228         120         120         HS782         PP0062         Q           Select All / Deselect All         Click Modify Line/Shipping/Accounting         Click Modify Line/Shipping/Accounting         Deleter                                                                                                    |                                 |                        |                |              |                  |                               |                         |  |  |  |  |  |
| Justification/Comme                                                                                                    | ents                            |                        |                |              |                  |                               |                         |  |  |  |  |  |
| Development of pero<br>Lorna Brooks x0522                                                                                                    | cussion lesson plans for fall S | Stomp for Life Program |                |              | ÷ B              |                               |                         |  |  |  |  |  |
| Check Budget                                                                                                    |                                 |                        |                |              |                  |                               |                         |  |  |  |  |  |

| Multiple Dept ID's h @ `\ k                                                                                                    |
|----------------------------------------------------------------------------------------------------|
| ype in new Dept ID/Proj I in speed chart key and then click                                                                                                    |
|                                                                                                    |
| Create Requisition                                                                                                    |
| Modify Line / Shipping / Accounting                                                                                                    |
| Note: The information below does not reflect the data in the selected requisition lines. When the 'Apply' button is clicked, the data entered on this page will replace the data in the corresponding fields on the selected lines.         Vendor ID:       Q       Vendor Location:       Q         Buyer:       Q       Category:       Q |
| Shipping information Ship To:  Q                                                                                                    |
| Due Date: B Attention: SpeedChart 061617 Q<br>Key Outcomba Information                                                                                                    |
| Chartfields / Details / Asset Information [ITT]) Percent Location GL Unit Account Alt Acct Fund Dept Class Project Activity Source Category Subcategory Fund Srce Affiliate Item Type Oper Unit                                                                                                    |
|                                                                                                    |
| Load Values From Defaults                                                                                                    |
| Apply Cancel                                                                                                    |
|                                                                                                    |
|                                                                                                    |
|                                                                                                    |
| Click on hyperlinked                                                                                                    |
| Dept ID/Proj ID                                                                                                    |
|                                                                                                    |
| Look Up SpeedChart Key                                                                                                    |
| SettD: HS763                                                                                                    |
| SpeedChart Key: begins with 👻 061617                                                                                                    |
|                                                                                                    |
| Look Up Clear Cancel Basic Lookup                                                                                                    |
| Search Results                                                                                                    |
| View All First  I of 1  Last                                                                                                    |
| DeedChart Key Description           61617         SAFETY OFFICE HEAF ACCOUNT                                                                                                    |
|                                                                                                    |
|                                                                                                    |
|                                                                                                    |
|                                                                                                    |
|                                                                                                    |
|                                                                                                    |
|                                                                                                    |
| pt ID/Proj ID information will load and additional information filled in. Select Apply.                                                                                                    |
|                                                                                                    |
| the Describilities                                                                                                    |
|                                                                                                    |
| baity Line / Shipping / Accounting                                                                                                    |
| e Information ote: The information below does not reflect the data in the selected requisition lines. When ye 'Apply' button is clicked, the                                                                                                    |
| ata entered on this page will replace the data in the corresponding fields on the selected lines.                                                                                                    |
| endor ID: Vendor Location:                                                                                                    |
| uyer: Category: C                                                                                                    |
| Ship To: Q                                                                                                    |
| Due Date: B Attention: Spee Chart Q                                                                                                    |
| Accounting Information                                                                                                    |
| Chartfields1 Details Asset information FITE                                                                                                    |
| Percent Location GL Unit Account Alt Acct Fund Dept Class Unit Project Activity Source Category Subcategory Fund Srce Affiliate Item Type Oper Unit                                                                                                    |
| 1 PCC 2Q HS763 Q Q 01 Q 61617 Q 60 Q HS763 Q Q Q Q HEAFD Q Q Q HEAFD Q Q Q P                                                                                                    |

This screen will pop up and should look exactly like this, DO NOT CHANGE ANYTHING, select **OK**.

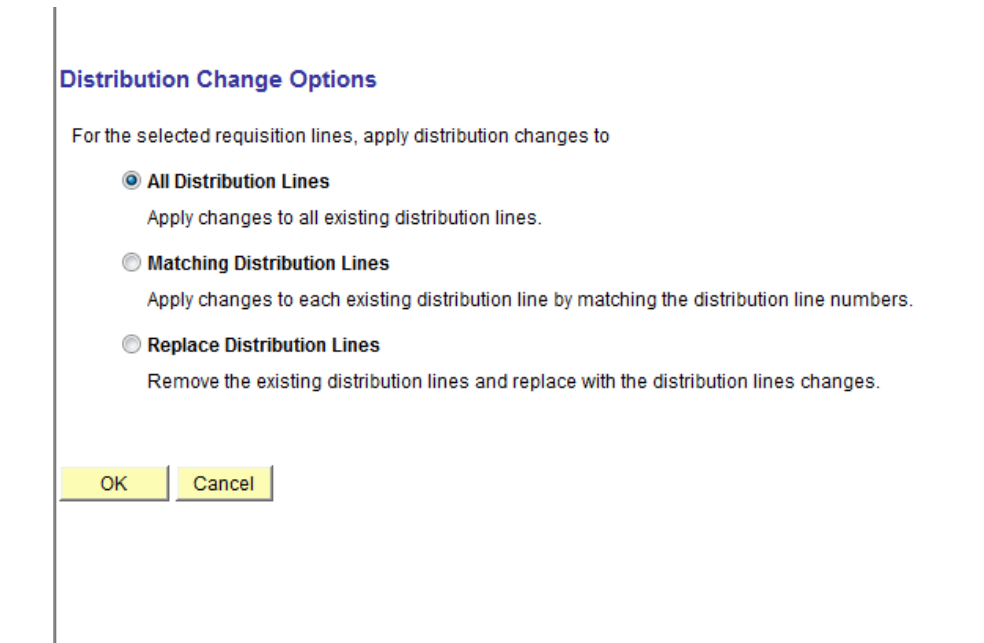

Click on 🖻 next to the description to expand the line again and confirm Dept ID/Proj ID information has been over-written.

| Edit Requisition                                                                            |                                                                                                    |                  |           |                             |                                              |                |              |             |            |        |          |          |       |      |           |              |         |   |          |        |   |         |
|---------------------------------------------------------------------------------------------|----------------------------------------------------------------------------------------------------|------------------|-----------|-----------------------------|----------------------------------------------|----------------|--------------|-------------|------------|--------|----------|----------|-------|------|-----------|--------------|---------|---|----------|--------|---|---------|
| -*                                                                                          | 🗼 <u>1. Define Requisition</u> 📴 <u>2. Add Items and Services</u> 📑 <u>3. Review and Submit</u>                                                                                                    |                  |           |                             |                                              |                |              |             |            |        |          |          |       |      |           |              |         |   |          |        |   |         |
| Review the                                                                                  | Review the details of your requisition, make any necessary changes, and submit it for approval.                                                                                                    |                  |           |                             |                                              |                |              |             |            |        |          |          |       |      |           |              |         |   |          |        |   |         |
| Business Unit: HS763 UNT Health Science Center                                              |                                                                                                    |                  |           |                             |                                              |                |              |             |            |        |          |          |       |      |           |              |         |   |          |        |   |         |
| Requester: H15700 F                                                                         |                                                                                                    |                  | FA        | FAMILY & COMMUNITY MEDICINE |                                              |                |              |             |            |        |          |          |       | Copy | Bid Vendo | rs           |         |   |          |        |   |         |
| Requisition Name: Percussion Instructor Fee                                                 |                                                                                                    |                  |           |                             | Requisition ID 0000072891 Priority: Medium - |                |              |             |            |        |          |          |       |      |           |              |         |   |          |        |   |         |
| Requisitio                                                                                  | on Lines                                                                                                    |                  |           |                             |                                              |                |              |             |            |        |          |          |       |      |           |              |         |   |          |        |   |         |
| Line                                                                                        | <u>e Descript</u>                                                                                                    | ion              |           |                             | Vendor Na                                    | ame            | <u>Quan</u>  | <u>tity</u> | <u>UOM</u> |        | 1        | Price    |       |      |           | <u>Total</u> |         |   |          |        |   |         |
| Þ 📃 1                                                                                       | Percuss                                                                                                    | on lesson plans  | for St    |                             | LIED, MEG                                    | GAN CLAIRE     | 1.0          | 000         | Each       |        | 35       | 0.00000  |       |      |           | 350.00 📑     | 0œ      |   |          |        |   |         |
| ⊽ 🔽 2                                                                                       | French F                                                                                                    | ries-testing     |           |                             | LIED, MEG                                    | SAN CLAIRE     | 1.0          | 000         | Each       |        |          | 1.00000  |       |      |           | 1.00 🔡       | ):T     |   |          |        |   |         |
|                                                                                             | Consc                                                                                                    | lidate with othe | Reqs      | S                           | Override S                                   | uggested Ve    | ndor         |             |            |        |          |          |       |      |           |              |         |   |          |        |   |         |
| Shi                                                                                         | Shipping Line: 1         Due Date:         11/14/2011         Iii         Quantity:         1.0000         Image: Comparison of the comparison of the c |                  |           |                             |                                              |                |              |             |            |        |          |          |       |      |           |              |         |   |          |        |   |         |
| Status: Active *Ship To: GSB 144C Q 🖸 Modify Shipping Address                               |                                                                                                    |                  |           |                             |                                              |                |              |             |            |        |          |          |       |      |           |              |         |   |          |        |   |         |
| Attention FAMILY's COMMUNITY REDICINE                                                       |                                                                                                    |                  |           |                             |                                              |                |              |             |            |        |          |          |       |      |           |              |         |   |          |        |   |         |
|                                                                                             |                                                                                                    |                  |           |                             |                                              |                |              |             |            |        |          |          |       |      |           |              |         |   |          |        |   |         |
| *Dist                                                                                       | tribute by:                                                                                                    | Qty 👻            | SpeedCl   | hart:                       | Q                                            |                |              |             |            |        |          |          |       |      |           |              |         |   |          |        |   |         |
| Accou                                                                                       | Inting Lines                                                                                                    | Dataile <b>T</b> | Accet In: | formation                   |                                              |                |              |             |            |        |          |          |       |      |           |              |         |   |          |        |   |         |
| Line                                                                                        | Stat                                                                                                    | us Dist Tvi      | pe *L     | ocation                     | Quantity                                     | Percent        | Amount       | GL Unit     | Acc        | ount   | Alt Acct | Fund     | Dept  | с    | ass       | PC Bus Unit  | Project | A | Activity | Source |   | Categor |
| 1                                                                                           | 000                                                                                                    |                  | D         | 00.330                      | 1,0000                                       | 100.0000       | 1.00         | LIQ762      | 6          | 400 0  | 7229     | 01 0     | 61617 |      |           | H8762 0      |         |   |          | Type   |   |         |
| ·                                                                                           | Ope                                                                                                    | n                | P         |                             | 1.0000                                       | 100.0000       | 1.00         | H5703       | Q  500     | 1409 🔍 | 1328 4   |          | 01017 |      |           | H5703 Q      |         | 4 |          | <      | 4 |         |
| 🔳 Sel                                                                                       | Select All / Deselect All                                                                                                    |                  |           |                             |                                              |                |              |             |            |        |          |          |       |      |           |              |         |   |          |        |   |         |
| L 🕬                                                                                         | Add to Favor                                                                                                    | ites 🔯 Add to    | remplat   | e(s) Mo                     | dify Line / Shi                              | ipping / Accou | unting 🛙 🗊 D | elete       |            |        |          |          |       |      |           |              |         |   |          |        |   |         |
|                                                                                             |                                                                                                    |                  |           |                             |                                              |                |              |             |            |        |          |          |       |      |           |              |         | _ |          |        |   |         |
| Justificat                                                                                  | ion/Comme                                                                                                    | nts              |           |                             |                                              |                |              |             |            |        |          |          | -     |      |           |              |         |   |          |        |   |         |
| Development of percussion lesson plans for fall Stomp for Life Progra<br>Lorna Brooks x0522 |                                                                                                    |                  |           |                             | am                                           |                |              |             |            |        | ÷        | <b>1</b> |       |      |           |              |         |   |          |        |   |         |
| Send to Vendor Show at Receipt Show at Voucher                                              |                                                                                                    |                  |           |                             |                                              |                |              |             |            |        |          |          |       |      |           |              |         |   |          |        |   |         |
| Check Budget                                                                                |                                                                                                    |                  |           |                             |                                              |                |              |             |            |        |          |          |       |      |           |              |         |   |          |        |   |         |

Follow normal operating procedures for requisition processing (check budget, save and preview etc). Req should route based on Dept ID/Proj ID and additional approvals if necessary.